# Comment attribuer ou modifier un valideur temps en masse ?

#### Rendez-vous sur l'écran de paramétrage : Paramétrage > Temps > Valideurs

| valideurs                   |                                                  | Falaneuage / Tenj                     | JS Valideurs |
|-----------------------------|--------------------------------------------------|---------------------------------------|--------------|
| <b>T</b> Filtrer Rechercher |                                                  | S Ajouter / Remplacer / Supprimer les | valideurs    |
| Utilisateur                 | <ul> <li>Structures / services</li> </ul>        | Groupes c Valideurs                   |              |
| DELPIERRE DAVID             | SOCIETE 1 (FR) / LYON - ACHAT                    | CADRE X JEAN PIERRE BEKER             |              |
| FONTENAY MAXENCE            | SOCIETE 1 (FR) / ARGELES SUR MER - VENTE         | CADRE × AMELIE WARZEWSKI              |              |
| 💡 WARZEWSKI AMELIE          | SOCIETE 1 (FR) / LYON - RH / Service Paie        | NON CADRE * JEAN PIERRE BEKER         |              |
| DEGRAND JACQUES             | SOCIETE 1 (FR) / AGDE - VENTE                    | NON CADRE × AMELIE WARZEWSKI          |              |
| BEKER JEAN PIERRE           | SOCIETE 2 (FR) / MONDEVILLE - DIRECTION GENERALE | NON CADRE × PAUL BOILEAU              |              |

Si vous souhaitez intervenir sur certaines lignes directement sur cet écran, utilisez le bouton **Filtrer** afin d'appliquer un filtre par groupe ou service.

Vous pouvez toutefois utiliser la fonctionnalité en masse en cliquant sur le bouton **Ajouter/Remplacer/Supprimer les valideurs**.

Dans ce cas, il ne sera pas nécessaire de filtrer en amont.

## Filtrez les utilisateurs à modifier

| Valideurs |
|-----------|
|           |
|           |
| ×         |
|           |
| ×         |
|           |
|           |
| iivant    |
|           |

### 1. Appliquez le filtre sur l'écran Filtrer les utilisateurs à modifier.

Si les modifications doivent s'appliquer à l'ensemble des utilisateurs, n'appliquez aucun filtre. **2.** Cliquez sur **Suivant** pour accéder à la prochaine étape vous permettant d'ajouter, supprimer ou remplacer un valideur. Last update: 2024/07/08 module\_temps:gestionnaire\_affecter\_un\_valideur\_en\_masse https://documentation-hyper.ohris.info/doku.php/module\_temps:gestionnaire\_affecter\_un\_valideur\_en\_masse 2024/07/08

- Attribuer un valideur
- Supprimer un valideur
- Remplacer un valideur

| Valideurs > Action en masse                    |                     | Paramétrage > Temps > Valideurs |
|------------------------------------------------|---------------------|---------------------------------|
| <b>T</b> Filtrer les utilisateurs à modifier   | 🚆 Action à réaliser | 🎎 Choix du valideur             |
| Liste des utilisateurs qui seront modifiés (9) |                     | ~                               |
| Action à réaliser *                            |                     |                                 |
| Ajouter un valideur                            |                     | ~                               |
| Précédent                                      |                     | Suivant                         |

**1.** Vérifiez la liste des utilisateurs qui seront impactés par vos modifications en cliquant sur **Listes** des utilisateurs qui seront modifiés.

Par défaut, aucune donnée n'est cochée.

Cela signifie que l'impact s'appliquera à l'ensemble des utilisateurs qui figurent dans la liste. Si des utilisateurs supplémentaires sont à exclure, alors cochez en masse les utilisateurs puis décochez ceux à exclure.

2. Sélectionnez Ajouter un valideur et cliquez sur Suivant.

Dans la rubrique **Choix du valideur** renseignez le nom du valideur qui doit être affecté aux utilisateurs concernés.

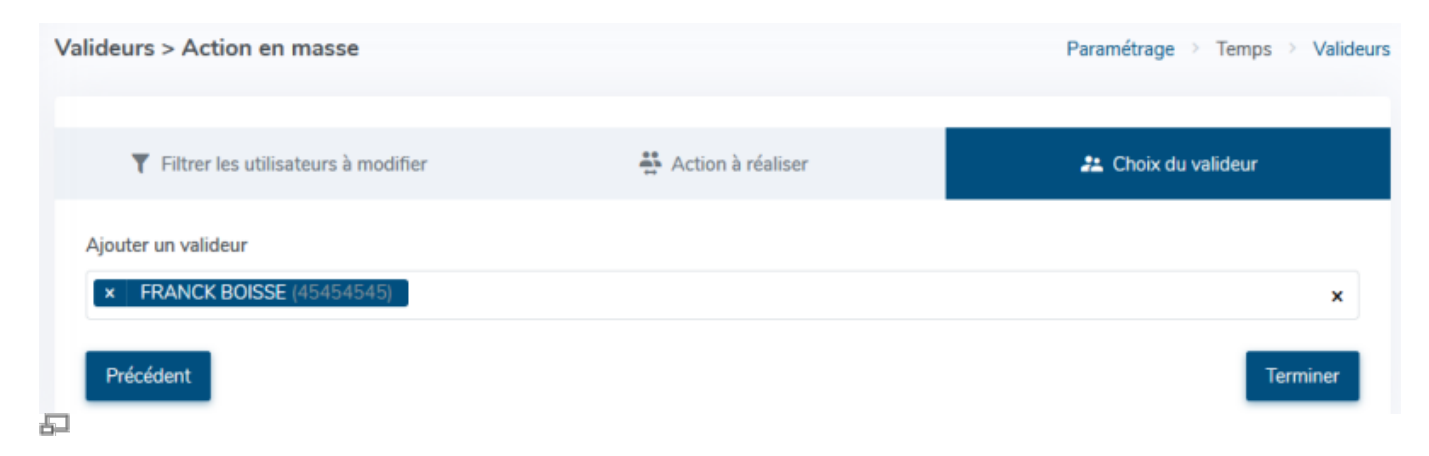

#### Dans la rubrique Filtrer les utilisateurs à modifier :

Choisissez les utilisateurs pour lesquels le valideur que vous renseignerez devra être supprimé. Si vous souhaitez retirer un valideur pour l'ensemble des collaborateurs, dans le cas d'un départ par exemple, n'appliquez aucun filtre. Dans la rubrique **Choix du valideur** et dans le champs **Supprimer un valideur**, renseignez le nom du valideur à supprimer.

# Après avoir renseigné la rubrique **Filtrer les utilisateurs à modifier**, sélectionnez **Remplacer un valideur** dans la rubrique **Action à réaliser**

| Valideurs > Action en masse                  |                     | Paramétrage > Temps > Valideurs |
|----------------------------------------------|---------------------|---------------------------------|
| <b>T</b> Filtrer les utilisateurs à modifier | 👫 Action à réaliser | 🚨 Choix du valideur             |
| Remplacer un valideur                        |                     | ~                               |
| Remplacer par                                |                     | ~                               |
| Précédent                                    |                     | Terminer                        |

Dans le champ **Remplacer un valideur**, renseignez le valideur qui est à supprimer. Dans le champ **Remplacer par**, renseignez le nouveau valideur.

Le nouveau valideur remplacera l'ancien pour tous les utilisateurs concernés, selon les filtres que vous avez appliqués.

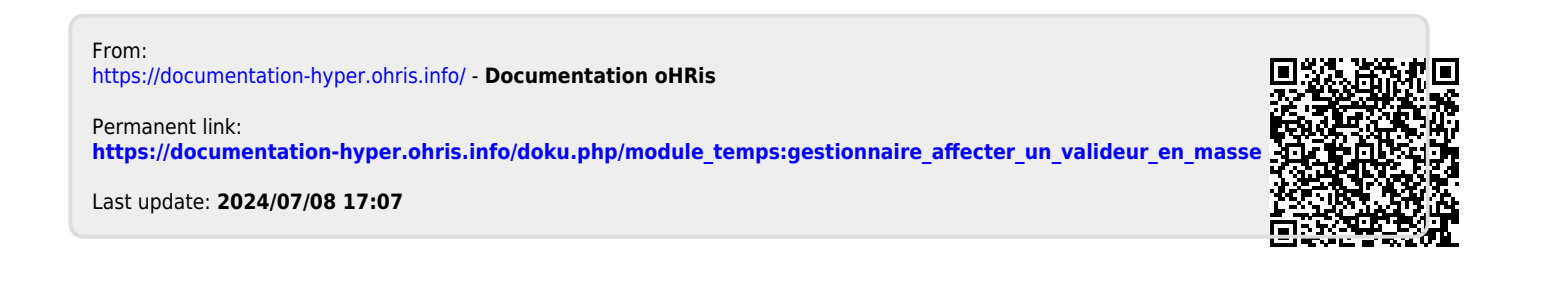